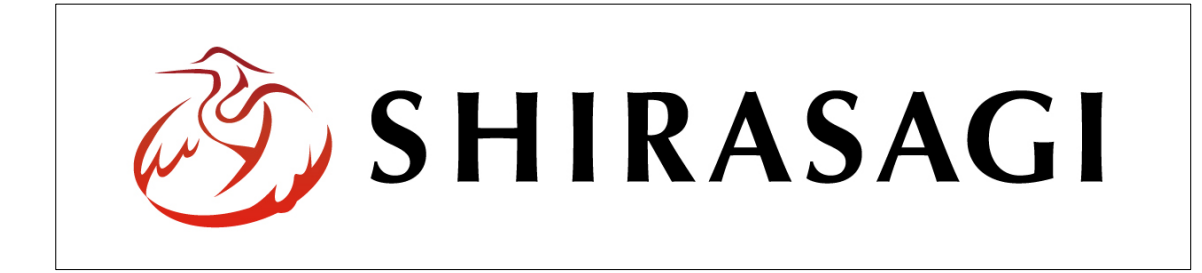

## グループウェア操作マニュアル

【設定(システム設定-メールアドレス一括設定)】

# 目次

| 1. | グループウェアログイン | 2 |
|----|-------------|---|
| 2. | システム設定      | 2 |
| 3. | メールアドレス一括設定 | 3 |
|    | 3-1 インポート   | 3 |
|    | 3-2 ダウンロード  | 4 |

1. グループウェアログイン

グループウェアへのログインについては、マニュアル「グループウェア操作マニュアル 【ログイン】」をご覧ください。

2. システム設定

(1) 左メニューの[システム設定]をクリックします。

| 参   SHIRASAGI                            | 🏟 サイト管理 💵 グループ 💟 メール                     | □□□ システム管理者 マ |
|------------------------------------------|------------------------------------------|---------------|
| ₩ メッセージ                                  | 🔅 ታイト                                    | 🎎 グループ        |
| <ul><li>ジ ファイル</li><li>ノ アカウント</li></ul> | サイト名<br>http://gws.devss.web-tips.co.jp/ | シラサギ市         |
| ✔ システム設定                                 |                                          |               |
|                                          |                                          |               |

(2) 左に設定メニューが表示されます。

| 🧭 SHIRASAGI                                  | 🏟 サイト管理 💵 グループ 💟 メール                            | システム管理者 🗸 |
|----------------------------------------------|-------------------------------------------------|-----------|
| システム設定                                       | システム設定 グループ                                     |           |
| <ul> <li>グループ</li> <li>ユーザー</li> </ul>       | ⊙ 新規作成                                          |           |
| <ul><li></li></ul>                           | 除する                                             | 有効 ▼ 検索   |
| <ul><li>⊙ メールアカウント</li><li>⊙ サイト</li></ul>   | □ シラサギ市/aaa<br>#8 2015/09/18 14:44              |           |
| <ul> <li>サイト複製</li> <li>システムのお知らせ</li> </ul> | □ <del>シラサギ市/テストG</del><br>#16 2018/01/26 14:46 |           |
| <ul> <li>シニュー設定</li> </ul>                   | □ シラサギ市/総務部                                     |           |

### 3. メールアドレスー括設定

#### 3-1 インポート

(1) [メールアカウント]をクリックします。

| 🧭 SHIRASAGI                                  | 🏟 サイト管理 🏨 グループ 💟 メール                                       | システム管理者 🖌 |
|----------------------------------------------|------------------------------------------------------------|-----------|
| システム設定                                       | システム設定 グループ                                                |           |
| <ul><li>⑦ グループ</li><li>③ ユーザー</li></ul>      | ③ 新規作成                                                     |           |
| <ul> <li>○ 権限/ロール</li> <li>○ 認証</li> </ul>   | 削除する                                                       | 有効 ▼ 検索   |
| <ul> <li>メールアカウント</li> <li>サイト</li> </ul>    | <ul> <li>シラサギ市/aaa</li> <li>#8 2015/09/18 14:44</li> </ul> |           |
| <ul> <li>サイト複製</li> <li>システムのお知らせ</li> </ul> | ⇒ラサギ市/テストG<br>#16 2018/01/26 14:46                         |           |
| <ul> <li>シニュー設定</li> </ul>                   | □ シラサギ市/総務部                                                |           |

(2) メールアドレス一括設定しているファイルをインポートします。

| 🧭 SHIRASAGI                                                                     | 🔅 サイト管理  | 💵 グループ            | ∑ メ−ル             | システム管理者 🗸 |
|---------------------------------------------------------------------------------|----------|-------------------|-------------------|-----------|
| システム設定                                                                          | システム設定   | メールアカウント          |                   |           |
| <ul><li>⑦ グループ</li><li>⑦ ユーザー</li></ul>                                         | ⊙ ダウンロード |                   |                   |           |
| <ul><li>● 権限/ロール</li><li>● 認証</li></ul>                                         | インポート    |                   |                   |           |
| <ul> <li>③ メールアカウント</li> <li>④ サイト</li> <li>③ サイト複製</li> </ul>                  | ファイル     | ファイルを選<br>離形をダウンロ | 駅 選択されていません<br>ード |           |
| <ul> <li>システムのお知らせ</li> <li>メニュー設定</li> <li>郵便番号</li> <li>目上コー パリレイズ</li> </ul> |          |                   | インボート             |           |

ファイル形式は[雛形をダウンロード]をクリックすると、インポートするために設定フ ァイルをダウンロードできます。これを利用して、一括設定するためのインポートフ ァイルを作成します。

|   | A  | В        | С    | D     | E     | F    | G        | Н                                                                                                    | 1        | 1       | ĸ    | L     | M     | N     | 0    |
|---|----|----------|------|-------|-------|------|----------|----------------------------------------------------------------------------------------------------|----------|---------|------|-------|-------|-------|------|
| 1 | id | ユーザーID   | 職員番号 | アカウント | アカウント | メールア | ドIMAP/ホス | <th>EIMAP/ユー</th> <th>IMAP/パフ</th> <th>警告表示</th> <th>送信済みつ</th> <th>下書きフォ</th> <th>ゴミ箱フォ</th> <th>ナルダー</th> | EIMAP/ユー | IMAP/パフ | 警告表示 | 送信済みつ | 下書きフォ | ゴミ箱フォ | ナルダー |
| 2 | 1  | sys      |      | 1     |       |      |          |                                                                                                    |          |         |      |       |       |       |      |
| 3 | 2  | admin    |      | 1     |       |      |          |                                                                                                    |          |         |      |       |       |       |      |
| 4 | 3  | user1    |      | 1     |       |      |          |                                                                                                    |          |         |      |       |       |       |      |
| 5 | 4  | user2    |      | 1     |       |      |          |                                                                                                    |          |         |      |       |       |       |      |
| 6 | 5  | user3    |      | 1     |       |      |          |                                                                                                    |          |         |      |       |       |       |      |
| 7 | e  | testuser |      | 1     |       |      |          |                                                                                                    |          |         |      |       |       |       |      |
| 8 | 8  | hisho    |      | 1     |       |      |          |                                                                                                    |          |         |      |       |       |       |      |
| 0 | 0  | 1110     |      | 1     |       |      |          |                                                                                                    |          |         |      |       |       |       |      |

#### 3-2 ダウンロード

### (1) [ダウンロード]をクリックします。

| お HIRASAGI                                                       | 🌣 サイト管理  | 💵 グループ              | ✓ メ−ル          | システム管理者 🗸 |
|------------------------------------------------------------------|----------|---------------------|----------------|-----------|
| システム設定                                                           | システム設定   | メールアカウント            |                |           |
| <ul><li>⑦ グループ</li><li>③ ユーザー</li></ul>                          | ◎ ダウンロード |                     |                |           |
| <ul><li>     後限/□−ル      <li>     該証      </li></li></ul>        | インポート    |                     |                |           |
| <ul> <li>シールアカウント</li> <li>サイト</li> </ul>                        | ファイル     | ファイルを選択<br>雛形をダウンロー | 選択されていません<br>ド |           |
| <ul> <li>・ サイト複製</li> <li>・&gt;ステムのお知らせ</li> </ul>               |          |                     |                |           |
| ⊙ メニュー設定                                                         |          |                     | インポート          |           |
| <ul> <li>         ・ 郵便番号         ・         ・         ・</li></ul> |          |                     |                |           |

(2) 登録されているメールアドレスが csv 形式のファイルでダウンロードすることがで きます。

|                | IVI                                    | L                                     | ĸ        | J                                 |                                    | Н        | G                                | F                                 | E                                  | D    | C      | В                 | A |             |
|----------------|----------------------------------------|---------------------------------------|----------|-----------------------------------|------------------------------------|----------|----------------------------------|-----------------------------------|------------------------------------|------|--------|-------------------|---|-------------|
| 'ォゴミ箱フォルダ-     | フ下書きフォ                                 | 送信済みフ                                 | (警告表示    | IMAP/パフ                           | IMAP/ユ-                            | スIMAP/認証 | IMAP/ホン                          | メールアト                             | トアカウント                             | アカウン | IL職員番号 | ユーザー              |   | 1 id        |
| DraINBOX.Trash | erINBOX.Dr                             | INBOX.Ser                             | р        | e.example.j                       | sys@white                          |          | 127.0.0.1                        | sys@white                         | 1 sys@white                        |      |        | sys               | 1 | 2           |
| DraINBOX.Trash | er INBOX.Dr                            | INBOX.Ser                             |          | nple.jp                           | sys@exan                           |          | 127.0.0.1                        | sys@exam                          | 2 sys@exam                         |      |        | sys               | 1 | 3           |
| DreINBOX.Trash | erINBOX.Dr                             | INBOX.Ser                             |          | example.jp                        | sys@blue.                          |          | 127.0.0.1                        | sys@blue.                         | 3 sys@blue.                        |      |        | sys               | 1 | 4           |
| DreINBOX.Trash | er INBOX.Dr                            | INBOX.Ser                             | р        | .example.j                        | sys@black                          |          | 127.0.0.1                        | sys@black                         | 4 sys@black                        |      |        | sys               | 1 | 5           |
| DreINBOX.Trash | er INBOX.Dr                            | INBOX.Ser                             |          | nple.jp                           | sys@exam                           |          | 127.0.0.1                        | sys@exam                          | 5 sys@exam                         |      |        | sys               | 1 | 6           |
| DraINBOX.Trash | er INBOX.Dr                            | 1 INBOX.Ser                           | 111      | nple.jp                           | sys@exan                           | DIGEST-N | ple.jp                           | sys@exam                          | 1 aaa                              |      | 16     | 111               | 9 | 7           |
|                | er INBOX.D<br>er INBOX.D<br>er INBOX.D | INBOX.Sei<br>INBOX.Sei<br>1 INBOX.Sei | р<br>111 | k.example.j<br>nple.jp<br>nple.jp | sys@blaci<br>sys@exan<br>/sys@exan | DIGEST-N | 127.0.0.1<br>127.0.0.1<br>ple.jp | sys@black<br>sys@exam<br>sys@exam | 4 sys@black<br>5 sys@exam<br>1 aaa |      | 16     | sys<br>sys<br>111 | 1 | 5<br>6<br>7 |